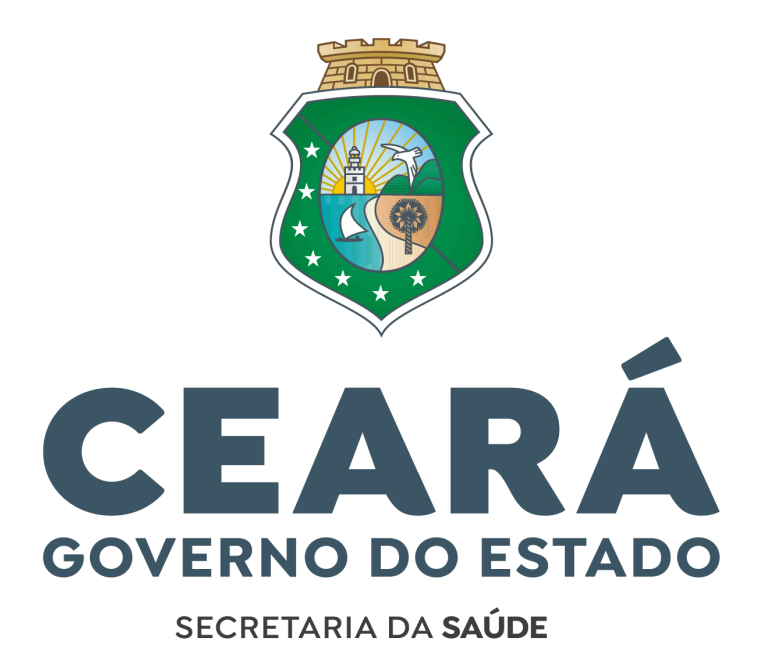

# PASSO A PASSO DA DOCUMENTAÇÃO ADMISSÃO CARGO COMISSIONADO

Prezado(a) candidato(a), este guia contém as instruções necessárias para o envio das documentações obrigatórias.

Todos os documentos deverão ser anexados ao "Formulário para entrega de documentos" disponibilizado no site oficial <u>https://www.saude.ce.gov.br/nomeacoes-para-nova-estrutura/</u> da Secretaria da Saúde do Estado do Ceará - SESA, para investidura no cargo, através do link: <u>https://www.saude.ce.gov.br/formulario-de-envio-de-documentos/</u>

Além disso, informamos que as declarações oficiais de preenchimento do(a) candidato(a) estão disponibilizadas no link: <u>https://www.saude.ce.gov.br/nomeacoes-para-nova-estrutura/</u>

# ITEM 1 - FICHA PARA CADASTRO NO SISTEMA DE GESTÃO DE PESSOAS (SGP/SIGE-RH)

 O preenchimento desta ficha para o cadastro deverá ser feito de forma digitada em PDF ou você poderá preencher manualmente com letra de FORMA.
 Após o preenchimento, anexar ao formulário.

|                       | DADO       | S PARA CA    | DASTRO NO | ) SIGE-F   | н                          |
|-----------------------|------------|--------------|-----------|------------|----------------------------|
| NOME:                 |            |              |           |            |                            |
| NOME SOCIAL:          |            |              |           |            |                            |
| DATA DE NASCIMENTO:   | UF:        | NATURA       | ALIDADE:  | E          | TADO CIVIL:                |
| NOME DA MÃE:          |            |              |           |            |                            |
| NOME DO PAI:          |            |              |           |            |                            |
| CPF:                  |            |              | PIS/PASE  | P:         |                            |
| RG:                   |            | ÓRGÃO EX     | XPEDIDOR: | U          | : DATA DE EMISSÃO:         |
| Nº TÍTULO DE ELEITOR: |            | ZONA:        | SEÇÃO:    | U          | 7: MUNICÍPIO:              |
| ENDEREÇO:             |            | 1            | NÚ        | MERO:      | COMPLEMENTO:               |
| BAIRRO:               |            | М            | UNICÍPIO: |            | CEP:                       |
| TELEFONE:             | CEL        | ULAR:        |           | E-MAI      | Li li                      |
| GRAU DE INSTRUÇÃO:    |            |              | FORMAÇ.   | ÃO:        |                            |
| DADOS BANCÁRIOS: OB   | RIGATC     | DRIAMENTI    | E CONTA-C | DRREN      | E DO <u>BANCO BRADESCO</u> |
| AGÊNCIA:              | ao acentos | outros banco | CONTA:    | inculatios |                            |

#### Secretaria da Saúde do Estado do Ceará Av. Almirante Barroso, 600 - Praia de Iracema • CEP: 60060-440 Fortaleza / CE • Fone: (85) 3101.5123

- Somente é aceita a conta do Banco BRADESCO S.A (237), CONTA-CORRENTE.
   Preencher o campo indicado e anexar comprovante de titularidade da agência e conta corrente no item 1.1.
- Bancos, mesmo que VINCULADOS ao Bradesco NÃO SERÃO ACEITOS. (Exemplo: Banco Bradescard S.A, Banco Bradesco BBI S.A, Banco Bradesco Cartões S.A, Banco Bradesco Financiamentos S.A, Next, Digio e Bitz)
- Caso o(a) candidato(a) não possua uma Conta-Corrente no Banco Bradesco S.A, deverá comparecer a uma agência física, à sua escolha, ou solicitar a abertura da conta no aplicativo do próprio banco estando vinculado a uma agência física. A escolha do meio ao qual a conta será aberta (se em agência física ou por aplicativo do Bradesco) é de inteira escolha e responsabilidade do(a) candidato(a) que deve atentar-se para a restrição de contas abertas em bancos digitais.

# ITEM 1.1 - COMPROVANTE DE TITULARIDADE DA CONTA-CORRENTE CONSTANDO O NÚMERO DA CONTA E AGÊNCIA DO BANCO BRADESCO.

**Exemplos de comprovação de titularidade:** Cartão de Débito que contenha agência e conta, Print da Conta no Aplicativo, Extrato Bancário no Internet Banking ou impressa em agência, etc.

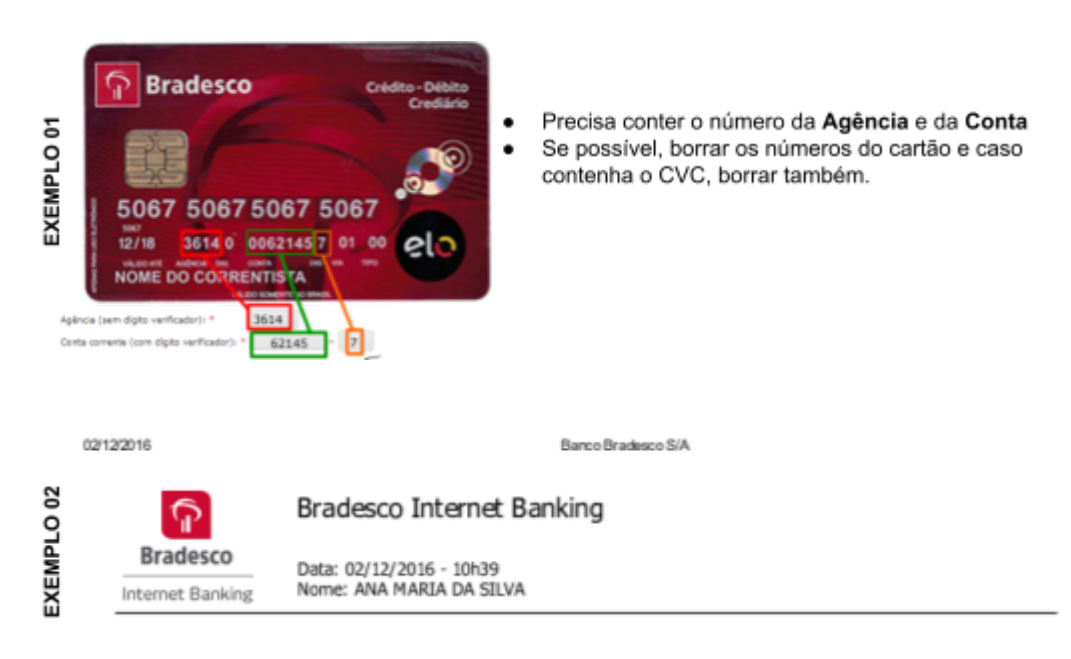

Extrato de: Ag: 3084 | Conta: 126120-7 | Entre 01/09/2016 e 01/12/2016

**ATENÇÃO!** <u>NÃO</u> enviar dados sigilosos, tais como: Saldo da Conta, Movimentações Diárias do Extrato ou Código de Verificação do Cartão - CVC.

#### Secretaria da Saúde do Estado do Ceará

# **ITEM 2 - CURRÍCULO COMPLETO**

- Esse currículo deverá conter as seguintes informações:
  - Nome
  - Endereço
  - Contatos (telefone e e-mail)
  - Formação Acadêmica
  - Habilidades
  - Cursos realizados (compatíveis com cargo a ser assumido)
  - Experiências profissionais (compatíveis com o cargo a ser assumido)

# **ITEM 3 - DECLARAÇÃO DE NEPOTISMO**

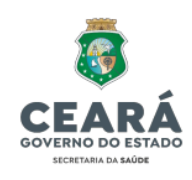

DECLARAÇÃO

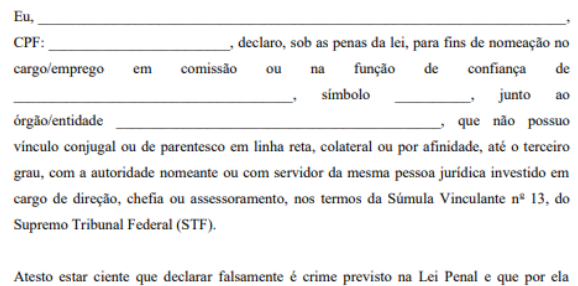

Atesto estar ciente que deciarar faisamente e crime previsio na Lei Penai e que por eta responderei, independente das sanções administrativas, caso seja comprovada a inveracidade do declarado neste documento.

\_\_\_\_\_, \_\_\_\_de \_\_\_\_\_de \_\_\_\_\_

Assinatura do(a) Declarante

Secretaria da Saúde do Estado do Ceará Av. Almirante Barroso, 600 - Praia de Iracema • CEP: 60060-440 Fortaleza / CE • Fone: (85) 3101.5123

#### Secretaria da Saúde do Estado do Ceará

# ITEM 4 - DECLARAÇÃO DE INELEGIBILIDADE

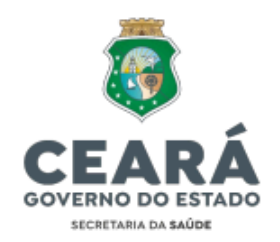

#### DECLARAÇÃO DE INELEGIBILIDADE E DE IMPEDIMENTOS

| Eu,                        |                                                                 |
|----------------------------|-----------------------------------------------------------------|
| CPF:                       | , declaro, sob as penas da lei, para fins de nomeação no        |
| cargo de provimento en     | 1 comissão de                                                   |
| símbolo, junto             | ao órgão/entidade                                               |
| que não estou inelegível e | nem impedido para posse e exercício perante a Administração     |
| Pública Estadual, estando  | apto a apresentar, a qualquer tempo, todas as certidões por ele |
| requeridas.                |                                                                 |

Declaro, ainda, sob minha inteira responsabilidade, serem exatas e verdadeiras as informações aqui prestadas, sob pena de incursão no disposto no art. 299, do Código Penal Brasileiro.

\_\_\_\_\_, \_\_\_\_ de \_\_\_\_\_\_ de \_\_\_\_\_\_

Assinatura do(a) Declarante

Secretaria da Saúde do Estado do Ceará Av. Almirante Barroso, 600 - Praia de Iracema • CEP: 60060-440 Fortaleza / CE • Fone: (85) 3101.5123

#### Secretaria da Saúde do Estado do Ceará

# ITEM 5 - DECLARAÇÃO DE BENS

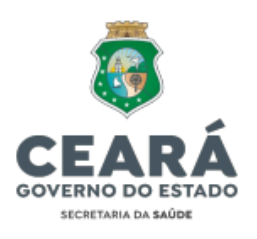

#### DECLARAÇÃO DE BENS

| NOME COMPLETO:                                                                         |                           |                  |  |
|----------------------------------------------------------------------------------------|---------------------------|------------------|--|
| CARGO:                                                                                 |                           |                  |  |
| ÓRGÃO:                                                                                 |                           |                  |  |
| SITUAÇÃO FUNCIONAL:                                                                    | MATRÍCU                   | LA:              |  |
| ENDEREÇO:                                                                              |                           |                  |  |
| BAIRRO:                                                                                | FO                        | NE:              |  |
| ESTADO CIVIL:                                                                          | RG                        | N <sup>g</sup> : |  |
| TÍTULO DE ELEITOR Nº:                                                                  | ZONA:                     | SEÇÃO:           |  |
| CERTIFICADO DE RESERVIS                                                                | TA:                       |                  |  |
| CPF:                                                                                   |                           |                  |  |
| DISCRIMINE OS BENS E VAL                                                               | ORES, INCLUSIVE DOS       | DEPENDENTES:     |  |
|                                                                                        |                           |                  |  |
|                                                                                        |                           |                  |  |
|                                                                                        |                           |                  |  |
|                                                                                        |                           |                  |  |
|                                                                                        |                           |                  |  |
|                                                                                        |                           |                  |  |
|                                                                                        |                           |                  |  |
|                                                                                        |                           |                  |  |
|                                                                                        | , de                      | de               |  |
|                                                                                        |                           |                  |  |
|                                                                                        |                           |                  |  |
|                                                                                        |                           |                  |  |
| A                                                                                      | ssinatura do(a) Declarant |                  |  |
|                                                                                        |                           |                  |  |
|                                                                                        |                           |                  |  |
| Secretaria da Saúde do Estado do Ceará                                                 |                           |                  |  |
| Av. Almirante Barroso, 600 - Praia de Iracema<br>Fortaleza / CE • Fone: (85) 3101 5123 | • CEP: 60060-440          |                  |  |
| 1 OTGICEG / CE - FOILE. (05) 5101.5125                                                 |                           |                  |  |

#### Secretaria da Saúde do Estado do Ceará

ITEM 6 - DECLARAÇÃO DE BENS E VALORES QUE CONSTITUEM O SEU PATRIMÔNIO, CONFORME REGULAMENTA O DECRETO Nº 11.471, DE 29 DE SETEMBRO DE 1975 (DECLARAÇÃO DE IMPOSTO DE RENDA COMPLETA - PESSOA FÍSICA, DO ANO CALENDÁRIO VIGENTE)

- Link para emitir a declaração:
   <u>https://www.gov.br/pt-br/servicos/consultar-meu-imposto-de-renda</u>
- Siga o passo a passo:

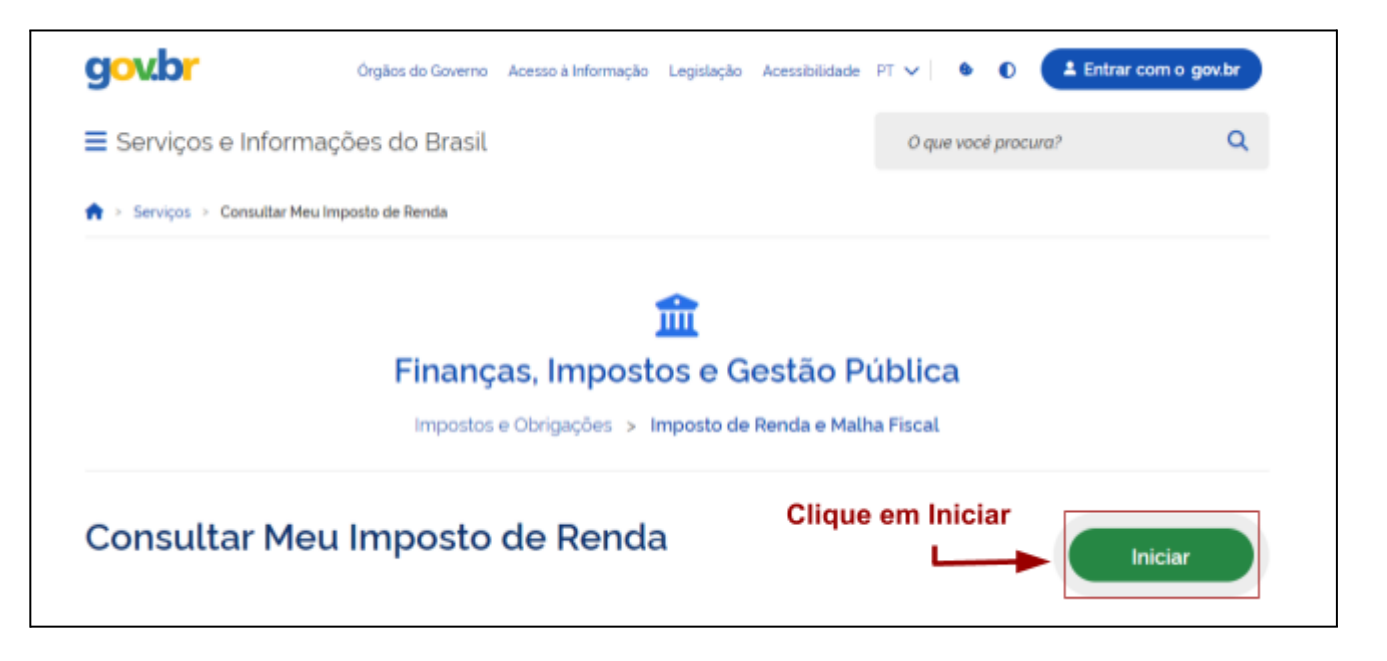

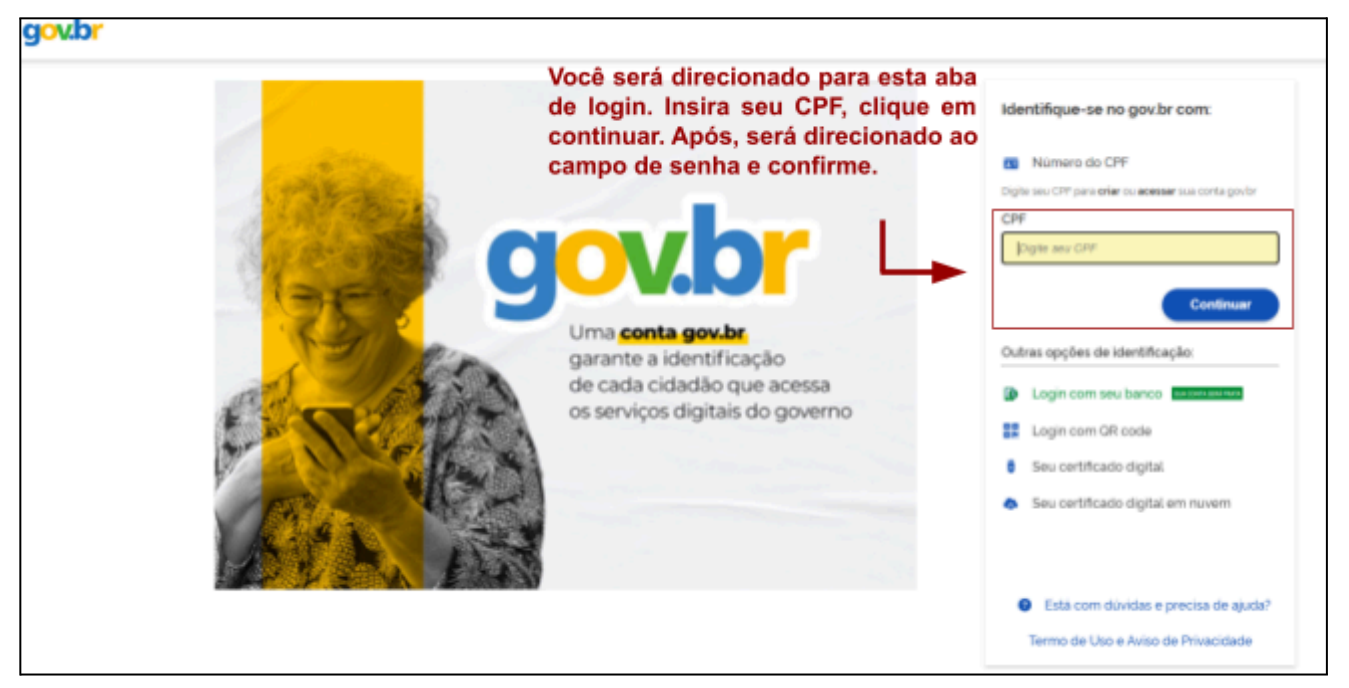

#### Secretaria da Saúde do Estado do Ceará

| Goubr<br>Meu Imposto de Renda<br>Receta Federal |                | •                                               | <b>WP</b> ~ |
|-------------------------------------------------|----------------|-------------------------------------------------|-------------|
| Declarações do IRPF                             |                | Serviços do IRPF                                |             |
| IRPF 2023                                       | Processada 💿   | <b>≜</b> ∗ Autorização de Acesso                |             |
| IRPF 2022                                       | Não entregue 🏮 | Documentos e Arquivos (Cópia da Declaração)     | •           |
| IRPF 2021                                       | Não entregue 🌘 | C Fazer Declaração                              | ~           |
| IRPF 2020                                       | Não entregue 🏮 | De Pendências de Malha                          | *           |
| IRPF 2019                                       | Não entregue 🛛 | Consultar Débitos, Emitir DARF e Alterar Guotas | ~           |
| IRPF 2018                                       | Não entregue 🏮 | 😤 Acessar Camè-Lailo                            | >           |
| Exercicios Anteriores                           |                | Ver todos                                       |             |

| geodor<br>= Meu Imposto de Renda<br>Receita Federal                                                                                                    |            | 0010010-75                                            | vP ~ |
|----------------------------------------------------------------------------------------------------|------------|-------------------------------------------------------|------|
| < 🍖 > Kaweliceddada                                                                                                    |            |                                                       |      |
| Declarações: Entregue - 34/04/2023 às 11.5553 11/2                                                                                                    |            |                                                       |      |
| IRPF 2023                                                                                                    | Processeda | Serviços Disponiveis Em seguida, clique neste campo   |      |
| Ajuste Arwali, Original, com regime de Desconto Simplificado                                                                                                    |            | Documentos e Anguivos tiCópia da Declaração:          | ~    |
|                                                                                                    |            | 2 Petiticar Declaração                                | •    |
|                                                                                                    |            | Consultar e Alterar Canta para Crédito de Restituição | ~    |
|                                                                                                    |            | Estado de Processamente                               | ~    |
| emposito a Restituir                                                                                                    | R\$ 213.92 | Consulta Restituição                                  | ~    |
| Histórico de Eventos                                                                                                    |            |                                                       |      |
| <ul> <li>31/38/2023 00 00 00 - Restituição depositada em conter te peiro banco:</li> <li>24/08/2023 30 00:00 - Restituição enviada para pagamento no banco:</li> <li>54/04/2023 22:52:25 - Aguesdando momento para o pagamento da restituição</li> <li>54/04/2023 11:55:53 - Recepção de declasação</li> </ul> |            |                                                       |      |

| goubr<br>≡ Meu Imposto de Renda<br>Receita Federal |            |                                                                                    |                        | · | <b>WP</b> ~ |
|----------------------------------------------------|------------|------------------------------------------------------------------------------------|------------------------|---|-------------|
| Cocumentos Documentos Exercicio * 2023             |            | Clique neste ícone<br>gerar o PDF da Declar<br>O download será<br>automaticamente. | para<br>ação.<br>feito |   |             |
| Documento                                          | Emissão    | Nimero                                                                             | Ação                   |   |             |
| Arquivos da Declaração                             | 14/04/2023 |                                                                                    | *                      |   |             |
| Cópia do Recibo da Declaração                      | 14/04/2023 |                                                                                    | 8                      |   |             |
| Cópia da Declaração                                | 14/04/2023 | []                                                                                 |                        |   |             |

#### Secretaria da Saúde do Estado do Ceará

Esse é o modelo CORRETO da declaração, anexar todas as páginas disponibilizadas ao formulário.

| 0.00                                                                                                    |                                                                                                    |                                                                              |                                                |                                                                                  |
|----------------------------------------------------------------------------------------------------|----------------------------------------------------------------------------------------------------|------------------------------------------------------------------------------|------------------------------------------------|----------------------------------------------------------------------------------|
| ECLARAÇÃO DE AJU                                                                                                    | STE ANUAL                                                                                                    | EXERCIC                                                                      | 0 2024                                         | ANO-CALENDÁRIO                                                                   |
| INTERAÇÃO DO CONT                                                                                                    | REUNTE                                                                                                    |                                                                              |                                                |                                                                                  |
| ion e                                                                                                    | -                                                                                                    |                                                                              | OPP:                                           |                                                                                  |
| ata de Nascimento:                                                                                                    | 25                                                                                                    |                                                                              | Titul o Eleitor                                | nat:                                                                             |
| ossui côrjuge ou compartieiro                                                                                                    | (AP Sm                                                                                                    |                                                                              |                                                |                                                                                  |
| ra residente no exterior e pass                                                                                                    | ou a ser residente no Resiliem 2023P N                                                                       | åo.                                                                          |                                                |                                                                                  |
| iouve altemção de dados cada                                                                                                    | straid? Nilo                                                                                                 |                                                                              |                                                |                                                                                  |
| m dos ded arantes é pessoa o                                                                                                    | om doerça grave ou pot adora de deli dêr                                                                     | nda fili da ou mertal?                                                       | Não                                            | $\geq$                                                                           |
| indeeça                                                                                                    | RUA                                                                                                    |                                                                              | Númeroc                                        |                                                                                  |
| Complemento:                                                                                                    | CA                                                                                                    |                                                                              | Bairto/Claire                                  | 00                                                                               |
| lunidpia                                                                                                    | CAUCHA                                                                                                    |                                                                              | UR                                             | GE                                                                               |
| IEP:                                                                                                    |                                                                                                    |                                                                              | DCD/Telefor                                    | nec e                                                                            |
| -muk                                                                                                    |                                                                                                    |                                                                              | DCD/Celular                                    | <b>c</b>                                                                         |
|                                                                                                    |                                                                                                    |                                                                              | 4                                              |                                                                                  |
| aruesa di Ocipadio:                                                                                                    | 41 - Membro ou servi dor público da as                                                                       | ministração dieta municipa                                                   |                                                |                                                                                  |
| Augustio Principal:                                                                                                    | 227 - Entern ero de nivel superior, nu                                                                       | mooned a, farma olutico e a                                                  |                                                |                                                                                  |
| lipo de declaração:                                                                                                    | Declaração de Ajuste Anual Original                                                                          |                                                                              | $\sim$                                         |                                                                                  |
| i" do meito di última declaraçã                                                                                                    | lo entrepue do exercício de 2023:                                                                            |                                                                              | 1                                              |                                                                                  |
|                                                                                                    |                                                                                                    | 5                                                                            |                                                |                                                                                  |
|                                                                                                    |                                                                                                    | 0-                                                                           |                                                |                                                                                  |
| EPENDENTES                                                                                                    |                                                                                                    | Ô                                                                            |                                                |                                                                                  |
| ÓGIGO NOME                                                                                                    |                                                                                                    | DATAD                                                                        | E NASCIMENTO                                   | CPF                                                                              |
|                                                                                                    |                                                                                                    | ~                                                                            |                                                |                                                                                  |
| (mil)                                                                                                    | 0                                                                                                    | - Odda                                                                       |                                                |                                                                                  |
| Desertation many contraction                                                                                                    | da darka da 2 Ga                                                                                             | Conter                                                                       |                                                |                                                                                  |
| Contraction of the second second                                                                                                    |                                                                                                    | ) <sup>-</sup>                                                               |                                                |                                                                                  |
| н                                                                                                    |                                                                                                    | 1                                                                            |                                                |                                                                                  |
| inui:                                                                                                    | (5                                                                                                    | Celular                                                                      |                                                |                                                                                  |
| Dependente mora com o Sular                                                                                                    | da declangio? Sin                                                                                            |                                                                              |                                                |                                                                                  |
|                                                                                                    | 41                                                                                                    |                                                                              |                                                |                                                                                  |
| Emil                                                                                                    | 1                                                                                                    | Cet to a                                                                     |                                                |                                                                                  |
| inter.                                                                                                    |                                                                                                    | California                                                                   |                                                |                                                                                  |
| Dependente mora com o Sular                                                                                                    | CA DICINICION SAN                                                                                            |                                                                              |                                                |                                                                                  |
|                                                                                                    | CONCENTRAL OF                                                                                                |                                                                              |                                                |                                                                                  |
| TOTAL DE DE CARACTERIST                                                                                                    | a Particular I had                                                                                           |                                                                              |                                                | 1. ALCON. 14                                                                     |
| TOTAL DE DE DUÇÃO COM D                                                                                                    |                                                                                                    |                                                                              |                                                |                                                                                  |
| TOTAL DE DE DUÇÃO COM D                                                                                                    | 0                                                                                                    |                                                                              |                                                |                                                                                  |
| NUMENT ANDOS                                                                                                    | 2                                                                                                    |                                                                              |                                                |                                                                                  |
| IUMENT ANDOS                                                                                                    | 2                                                                                                    |                                                                              |                                                |                                                                                  |
| TOTAL DE DE DUÇA O COM D<br>ALIMENT ANDOS<br>Sem Informações<br>RENDEMENT OS TRIBUTÁN                                                                                                    |                                                                                                    |                                                                              |                                                | (Valors on Re                                                                    |
| ILIMENT ANDOS<br>ien klanudes<br>ien klanudes                                                                                                    | LIS RECEILOOS DE PESSOA JURI                                                                                 |                                                                              | 08500                                          | (Valors on Ro                                                                    |
| TOTAL DE DEDUÇÃO COM D<br>ALIMENT ANDOS<br>Sen Informações<br>RENDIMENT OS T RIBUT ÁVI<br>OME DA FONTE PAGADORA                                                                             | EIS RECEBIDOS DE PESSO A JURÍ<br>REND. RECEBIDOS DO<br>DE PES-JURÍDICA                                       | DICA PELOTITULAR<br>DITR.PREVID. MPOST<br>OFCML )                            | DRETEDO 12<br>IN FONTE                         | (Vakes en Ra<br>SALÁRIO RAFSORE 1:<br>SALÁRI                                     |
| TOTAL DE DEDUÇÃO COM D<br>ALIMENT ANDOS<br>Sen Mornações<br>RENDIMENT OS TRIBUTÂN<br>IOMEDA FONTE PAGADORA<br>ISTITUTO DE SAUDE E GEST                                                      | EIS RECEBIDOS DE PESSO A JURI<br>REND, RECEBIDOS CO<br>DE PES-JURIDICA<br>AO 74.409,56                       | DICA PELOTITULAR<br>DITR.PREVID. BIPOST<br>OFICIAL 1<br>8.109,55             | DRETIDO 19<br>M FONTE<br>5907;98               | (Vakes en Rø<br>SALÄRID RAFSOBRE 1<br>SALÄRI<br>445,42 454;                      |
| TOTAL DE DEDUÇÃO COM D<br>ALIMENT ANDOS<br>Sen Informações<br>RENDIMENT OS TRIBUTÂN<br>OME DA FONTE PAGADORA<br>INSTITUTO DE SAUDE E GEST<br>OSPITALAR                                      | EIS RECEBIOOS DE PESSO A JURI<br>REND, RECEBIOS CO<br>DE PES-JURIDICA<br>AO 74.408,56                        | DICA PELOTITULAR<br>NTR.PREVID. MPOST<br>OFICIAL 1<br>8.108,25               | DRETEO 19<br>IN FONTE<br>5.907,98              | (Valoes on Rei<br>SALÁRIO ERFESORE 1<br>SALÁR<br>445,42 454,                     |
| INTAL DE DEDUÇACIONI D<br>ILLIMENT ANDOS<br>Iem Informações<br>IEM DIMENT OS TRIBUTÂVI<br>ONE DA FONTE PAGADORA<br>ISTITUTO DE SAUDEE GEST<br>OSPITALAR<br>NPJIORE: OS 286,526,600          | EIS RECEBIOOS DE PESSO A JURI<br>REND, RECEBIOOS DO<br>DE PESJURIDICA<br>XO 74.408,56<br>H-70                | DICA PELOTITULAR<br>SITR.PREVID. MPOST<br>OFCML 1<br>8.100,05                | 0 RETIDO 19<br>14 FONTE<br>5907;98             | (Valoes on Re<br>SALÁRIO IRRESOBRE 1<br>SALÁRI<br>445,42 454;                    |
| TOTAL DE DEDUÇÃO COM D<br>ALIMENT ANDOS<br>Seminiformações<br>RENDEMENT OS TRIBUTÂN<br>IOME DA FONTE PAGADORA<br>ISTITUTO DE SAUDE E GEST<br>OSPITALAR<br>NPJIOFE: 05 266.536.000           | EIS RECEBIOOS DE PESSO A JURI<br>REND, RECEBIOOS DO<br>DE PESJURIDICA<br>AO 74.409,56<br>H-70<br>74.409,56   | DICA PELOTITULAR<br>DITR.PREVID. MPOST<br>OFICHL 1<br>8.1025                 | 0 RETIDO 19<br>A FONTE<br>5.907,58<br>5.907.58 | (Valoes on Rei<br>SALÁRIO IRRESOBRE 1<br>SALÁRI<br>4415,42 454;<br>4415,42 454;  |
| TOTAL DE DEDUÇÃO COM D<br>ALIMENT ANDOS<br>Sem Marmades<br>NENDIMENT OS TRIBUTÁVI<br>IOME DA FONTE PAGADORA<br>INSTITUTO DE SAUDE E GEST<br>IOSPITALAR<br>NP JOFF: 05 X855/600<br>DTAL      | EIS RECEBIDOS DE PESSO A JURÍ<br>REND, RECEBIDOS<br>DE PES-JURÍDICA<br>AO 74.409,56<br>H-70<br>74.409,56     | DICA PELOTITULAR<br>NTR.PREVID. BIPOST<br>OFICIAL 1<br>8.10225<br>8.10225    | 0 RETEO 12<br>9 FONTE<br>5.907,98<br>5.907,98  | (Vakes en Ra<br>SALÁRIO ERF SOBRE 1<br>SALÁRI<br>4.415,42 454;<br>4.415,42 454;  |
| TOTAL DE DEDUÇÃO COM D<br>ALIMENT ANDOS<br>Sem Marmades<br>MENDIMENT OS TRIBUTÁN<br>OME DA FONTE PAGADORA<br>ISTITUTO DE SAUDEE GEST<br>OSPITALAR<br>NP JORF: OS X853/600<br>DTAL           | EIS RECEBIDOS DE PESSO A JURI<br>REND, RECEBIDOS CO<br>DE PES. JURÍDICA<br>AO 74.409,59<br>H-70<br>74.409,59 | DICA PELOTITULAR<br>DITR.PREVID. BIPOST<br>OFICIAL 1<br>8.109,05<br>8.109,05 | 0 RETEO 19<br>4 PONTE<br>5.907,58<br>5.907,58  | (Vakes en Re<br>SALÁRIO RAF SOBRE 1<br>SALÁRI<br>445,42 454;<br>445,42 454;      |
| TOTAL DE DEDUÇÃO COM D<br>ALIMENT ANDOS<br>Sen Informações<br>MENDIMENT OS T RIBUT ÁVI<br>OME DA FONTE PAGADORA<br>OSTITUTO DE SAUDEE GEST<br>OSPITALAR<br>NP JORF: 05 388.536.000<br>DTAL  | EIS RECEBIOOS DE PESSO A JURI<br>REND RECEBIOS CO<br>DE PES. JURIDICA<br>AO 74.409,58<br>H-70<br>74.409,58   | DICA PELOTITULAR<br>DITR.PREVID. INPOST<br>OFICIAL 1<br>8.109,25<br>8.109,25 | 0.RETEO 19<br>A PONTE<br>5.907,98<br>5.907,98  | (Vakes en Re<br>SALÁRIO RAF SOBRE 1<br>SALÁR<br>445,42 454;<br>445,42 454;       |
| TOTAL DE DEDUÇÃO COM D<br>ALIMENT ANDOS<br>Seminiformações<br>RENDEMENT OS TRIBUTÂVI<br>IOME DA FONTE PAGADORA<br>INSTITUTO DE SAUDE E GEST<br>IOSPITALAR<br>INPJIORE: OS SEESIGOS<br>INTAL | EIS RECEBIOOS DE PESSO A JURI<br>REND, RECEBIOOS CO<br>DE PES-JURIDICA<br>XO 74.408,56<br>H-70<br>74.408,56  | DICA PELOTITULAR<br>NTR.PREVID. MPOST<br>OFCML 1<br>8.10925<br>8.10925       | 0 RETEO 19<br>N FONTE<br>5.907,98<br>5.907,98  | (Values on Rei<br>SALÁRIO ERFESORE 1<br>SALÁRI<br>4.415,42 454;<br>4.415,42 454; |

#### Secretaria da Saúde do Estado do Ceará

# ITEM 7 - DECLARAÇÃO DE NÃO-ACUMULAÇÃO DE CARGOS E EMPREGOS PÚBLICOS.

Preencher a presente declaração de forma legível seguindo as seguintes instruções:

- Caso o(a) candidato(a) não possua vínculo público com a Administração Direta e Indireta, Órgãos Públicos, Empresas Públicas e Fundações Públicas marcar a opção "NÃO POSSUO".
- Caso o(a) candidato(a) **possua** vínculo público, marque a opção "POSSUO" e preencha os campos seguintes.

**OBS.1:** Deve ser preenchido uma declaração <u>para cada cargo</u> público que o candidato possuir. **OBS.2:** Mesmo que o(a) candidato(a) esteja de licença para tratar de assuntos particulares, afastado para aposentadoria, aposentado ou outro tipo de licença, deve marcar a opção "POSSUO" e declarar o cargo que esteja de licença. Caso o candidato possua Vacância em algum cargo, deverá declarar e inserir o Ato de Vacância.

|                                     | CEARÁ<br>GVERNO DO ESTADO<br>JECENTARIA DA ANDE                                                                                                    |
|-------------------------------------|----------------------------------------------------------------------------------------------------|
|                                     | DECLARAÇÃO DE NÃO-ACUMULAÇÃO DE CARGOS E EMPREGOS<br>PÚBLICOS                                                                                                    |
| Eu.                                 |                                                                                                    |
| (nacio                              | nalidade) , (estado civil) ,                                                                                                    |
| portad                              | lor(a) do RG nº, e inscrito no CPF sob o                                                                                                    |
| nº _                                | , residente e domiciliado(a) à                                                                                                    |
| declar<br>Federa<br>acumu<br>do inc | o, sob as penas da lei, junto a Secretaria da Saúde do Estado do Ceará (Sesa) que:<br>NÃO POSSUO nenhum outro vínculo no Serviço Público, quer seja na esfera<br>I, Estadual ou Municipal, quer seja na Administração Direta ou Indireta, cuja<br>Iação seja vedada com o cargo o qual estou ocupando, conforme estabelece o <i>caput</i><br>iso XVI, do Artigo 37, da Constituição Federal.<br>POSSUO outro vínculo no Servico Público na seguinte instituição, conforme |
| especi                              | ficado abaixo:                                                                                                    |
|                                     | Esfera: Federal; Estadual; Municipal;                                                                                                    |
|                                     | Tipo de vínculo: Efetivo; Comissionado; Temporário;                                                                                                    |
|                                     | Situação Funcional: Ativo; Inativo; Outro:                                                                                                    |
|                                     | j                                                                                                    |
|                                     | instituição:                                                                                                    |
|                                     | Corgo:                                                                                                    |
|                                     | Cargo:<br>Carga Horária:                                                                                                    |
|                                     | Cargo:<br>Carga Horária:                                                                                                    |
|                                     | Cargo:<br>Carga Horária:<br>,dede                                                                                                    |
|                                     | Cargo:<br>Carga Horária:<br>,dede<br>Assinatura do(a) Declarante.                                                                                                    |
| la Saúd                             | Cargo:<br>Carga Horária:<br>,dede<br><br>Assinatura do(a) Declarante.<br>le do Estado do Ceará<br>reo. 600. Peala do Iracoma. CEP: 60060.440                                                                                                    |

#### Secretaria da Saúde do Estado do Ceará

Av. Almirante Barroso, 600 - Praia de Iracema • CEP: 60060-440 Fortaleza / CE • Fone: (85) 3101.5123

Av. Alm

## ITEM 8 - CERTIDÃO DE QUITAÇÃO ELEITORAL (Justiça Eleitoral)

Disponível em: • https://www.tse.jus.br/servicos-eleitorais/autoatendimento-eleitoral#/certidoes-eleitor

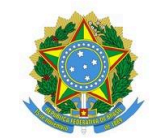

#### JUSTIÇA ELEITORAL

### **TRIBUNAL SUPERIOR ELEITORAL**

#### **CERTIDÃO**

Certifico que, de acordo com os assentamentos do Cadastro Eleitoral e com o que dispõe a Res.-TSE nº 21.823/2004, o(a) eleitor(a) abaixo qualificado(a) está QUITE com a Justiça Eleitoral na presente data .

Eleitor(a):

Inscrição:

Município: 13897 - FORTALEZA Data de nascimento:

UF: CE Domicílio desde:

Seção: 0351

Zona: 082

Filiação:

Ocupação declarada pelo(a) eleitor(a): OUTROS

#### Certidão emitida às 14:35 em 11/08/2023

#### Res.-TSE nº 21.823/2004:

O conceito de quitação eleitoral reúne a plenitude do gozo dos direitos políticos, o regular exercício do voto, salvo quando facultativo, o atendimento a convocações da Justiça Eleitoral para auxiliar os trabalhos relativos ao pleito, a inexistência de multas aplicadas, em caráter definitivo, pela Justiça eleitoral e não remitidas, excetuadas as anistias legais, e a regular prestação de contas de campanha eleitoral, quando se tratar de candidatos.

A plenitude do gozo de direitos políticos decorre da inocorrência de perda de nacionalidade; cancelamento de naturalização por sentença transitada em julgado; interdição por incapacidade civil absoluta; condenação criminal transitada em julgado, enquanto durarem seus efeitos; recusa de cumprir obrigação a todos imposta ou prestação alternativa; condenação por improbidade administrativa; conscrição; e opção, em Portugal, pelo estatuto da igualdade.

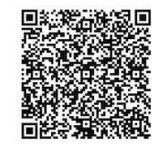

Esta <u>certidão de quitação eleitoral</u> é expedida gratuitamente. Sua autenticidade poderá ser confirmada na página do Tribunal Superior Eleitoral na Internet, no endereço: http://www.tse.jus.br ou pelo aplicativo e-Título, por meio do código:

UMTE.KXUM.BN8L.56YN

#### Secretaria da Saúde do Estado do Ceará

# ITEM 9 - CERTIDÃO NEGATIVA JUDICIAL CRIMINAL (Poder Judiciário do Estado do Ceará de Primeiro Grau - Comarca de Fortaleza)

- Atenção à vigência deste documento, tem validade de 30 dias.
- Disponível em: <u>https://sirece.tjce.jus.br/sirece-web/nova/solicitacao.jsf</u>
- Ao acessar:
  - Clicar em pessoa física
  - Na tela seguinte: em instância selecionar "primeiro grau"
  - Na tela seguinte: em natureza selecionar "criminal"
  - Na tela seguinte: em tipo de certidão selecionar "certidão judicial"
  - Na tela seguinte: preencher o requerimento e selecionar a comarca de Fortaleza.
  - Emitir certidão:

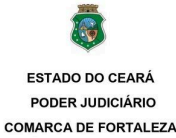

CERTIDÃO JUDICIAL CRIMINAL

CERTIFICA, a requerimento da parte interessada, que consultando nos Sistemas Informatizados do Serviço de Distribuição desta Comarca, em relação ao Polo Passivo dos processos de Natureza Criminal, distribuídos aos Juízos Criminais, de Crimes Contra a Ordem Tributária, do Júri, de Tráfico de Drogas, da Justiça Militar, de Penas Alternativas, de Execução Penal, dos Delitos de Organizações Criminosas, Juízados Especiais Criminais e Juízado de Violência Contra a Mulher, verificou NADA CONSTAR, em nome de: , CPF n°., filho(a) de e

CERTIFICA que, tendo em vista a vedação constante na Lei nº. 8.069/90, esta certidão não inclui eventuais atos infracionais atribuídos a crianças e adolescentes.

CERTIFICA, finalmente, que esta certidão só é válida por 30 (trinta) dias, a contar da data de sua emissão.

O referido é verdade e dou fé.

FORTALEZA Terça-feira, 1 de Agosto de 2023 às 17:33:44

Observações:

 a) os dados informados são de responsabilidade do solicitante e devem ser conferidos pelo interessado e/ou destinatário;

b) a autenticidade deste documento poderá ser confirmada no endereço eletrônico abaixo;

c) a presente certidão é isenta de custas, nos termos da legislação vigente; e

d) esta certidão, expedida nos termos da Resolução nº, 121/2010, do Conselho Nacional de Justiça, NÃO É VÁLIDA PARA INSTRUÇÃO PROCESSUAL, REGISTRO DE PORTE DE ARMA DE FOGO, INSCRIÇÃO DE CANDIDATURA JUNTO AO TRE E NATURALIZAÇÃO;

Para consultar a autenticidade do documento acesse https://autdoc.tjce.jus.br e informe o seguinte código:

#### Secretaria da Saúde do Estado do Ceará

# ITEM 10 - ATESTADO DE ANTECEDENTES CRIMINAIS (Secretaria da Segurança Pública e Defesa Social do Estado do Ceará - SSPDS CE)

- Atenção à vigência deste documento, pois não poderá estar vencido no dia da posse.
- Disponível em: https://sistemas.sspds.ce.gov.br/AtestadoAntecedentes/
- Preencher todos os campos e clicar em "pesquisar"
- Caso não consiga emitir no site, é necessário enviar documento de identidade (RG/CNH /CTPS) frente e verso para o e-mail nuicr.cihpb@pefoce.ce.gov.br informando o objetivo da solicitação. Exemplo: Solicito a emissão do Atestado de Antecedentes Criminais para investidura em concurso público.
- Declaração aceita:

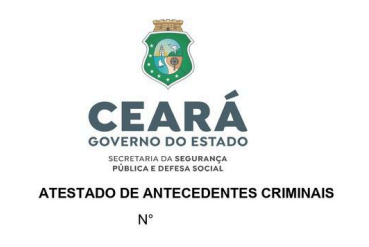

A Coordenadoria de Identificação Humana e Perícias Biométricas, após pesquisa no Sistema de Informações Policiais - SIP, que até a presente data,11/08/2023 às 15:23,que , filho(a) de , filho(a) de - CE, RG Nº , nascido(a) em ,CPF

NÃO REGISTRA ANTECEDENTES CRIMINAIS

Observações:

1) Atestado expedido gratuitamente por meio da Internet em conformidade com a Portaria Nº1556/2009 de

1) Atestado expedido de 2009; 2) Este Atestado foi expedido com base nos dados informados, os quais devem ser confirmados pelo linteressado ou destinatário, com os documentos de identificação; 3) A autenticidade deste atestado poderá ser confirmado na página da Secretaria da Segurança Pública do Ceará, no

endereço (http://www.sspds.ce.gov.br) 4) Este atestado é válido por 90 dias.

Fortaleza - CE 11/08/2023 15:23

#### Secretaria da Saúde do Estado do Ceará

# ITEM 11 - CERTIDÃO JUDICIAL CRIMINAL NEGATIVA DA JUSTIÇA FEDERAL (Seção Judiciária Do Ceará - JFCE)

- Atenção à vigência deste documento, pois não poderá estar vencido no dia da posse.
- Disponível em: <u>https://certidoes.trf5.jus.br/certidoes2022/paginas/certidaocriminal.faces</u>
- Preencher todos os campo selecionando o Órgão JFCE Justiça Federal no Ceará e clicar em "pesquisar"

| Certidão N          | egativa 🧧                                                  | O tratamento de dados pessoaio necessári<br>destina a dentificar os termos circunstano<br>pessoa que figura no polo passivo da relag<br>I do art. 23 da Lei n. 13.709/2018 (LGPD)<br>Certidões emitidas segundo a <u>Resolu</u> ; | os para emissão das certidões judiciais<br>iados, inquéritos ou processos em nom<br>ão processual, conforme exigência do i<br><b>ão N. 680/2020</b> | se<br>le da<br>inciso |
|---------------------|------------------------------------------------------------|----------------------------------------------------------------------------------------------------|----------------------------------------------------------------------------------------------------|-----------------------|
| mitir Certidões 🔹 🔸 | Certidão Judicial Crin                                     | ninal                                                                                                    |                                                                                                    |                       |
|                     | * Campos obrigatórios<br>SREG - Regional = Cont<br>* Órgão | empla toda a 5ª Região (TRF5 + JFAL + JFCE + JFPB<br>JFCE - JUSTIÇA FEDERAL NO CEARÁ                                                                                                    | + JFPE + JFRN + JFSE)                                                                                                    |                       |
|                     | * CPF/CNPJ                                                 |                                                                                                    |                                                                                                    |                       |
|                     | * Nome Completo                                            |                                                                                                    | 2                                                                                                    |                       |
|                     | * Nome Completo<br>* Data de Nascimento                    | bracels o                                                                                                    |                                                                                                    |                       |

• Após preencher todos os campos, clicar em "sim" caso não encontre processos

| /alidar Certidão<br>koompanhar Andamento<br>la Certidão | O uso indevido das informações obtidas na Certidão poderá acarretar a     responsabilização civil, penal ou administrativa.     * Campos obrigatórios     SREG - Regional = Contempla toda a 5ª Região (TRF5 + JFAL + JFCE + JFPB + JFPE + JFRN + JFSE) |  |
|---------------------------------------------------------|----------------------------------------------------------------------------------------------------|--|
|                                                         | * Órgão JFCE - JUSTIÇA FEDERAL NO CEARÁ 🗸                                                                                                    |  |
|                                                         | * Nome Con<br>* Data de NI<br>Sim<br>Não<br>V<br>C<br>C<br>Sim<br>Não<br>V<br>C<br>C<br>C<br>C                                                                                                    |  |
|                                                         | * Digite o Código acima yeaixed<br>Solicitar Certidão Limpar                                                                                                    |  |

## Secretaria da Saúde do Estado do Ceará

• Certidão aceita:

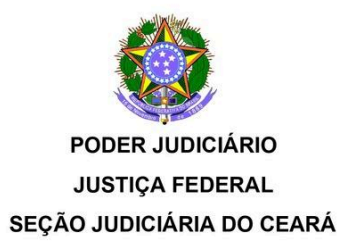

#### **CERTIDÃO JUDICIAL CRIMINAL NEGATIVA**

2023

N.

)

**CERTIFICAMOS**, na forma da lei, que, consultando os sistemas processuais abaixo indicados, **NÃO CONSTAM**, até a presente data e hora, PROCESSOS de classes CRIMINAIS contra:

(Data de Nascimento:

OU CPF/CNPJ N°

Certidão emitida em: 01/08/2023 às 17:30:44 (data e hora de Brasília)

Observações:

a) A autenticidade desta certidão poderá ser verificada, no prazo de 90 (noventa) dias, por qualquer interessado no site da JUSTIÇA FEDERAL NO CEARÁ, endereço www.jfce.jus.br por meio do código de validação abaixo;

b) A pesquisa realizada com base no CPF/CNPJ informado abrange processos em que o titular ou seu eventual espólio figure como parte;

c) Nos casos do § 1° do art. 4° da Resolução n° 680/2020 (CPF não informado), o nome indicado para consulta será de responsabilidade do solicitante da certidão, devendo a titularidade ser conferida pelo interessado e destinatário;

d) Certidão expedida gratuitamente e nos termos da Resolução CNJ n° 121/2010 e da Resolução CJF n° 680/2020;

e) Os processos de Juizados Criminais estão abrangidos por esta Certidão;

f) Certidão emitida em consulta às seguintes bases de dados (data e hora de Brasília): SEÇÃO JUDICIÁRIA DO CEARÁ (Sistemas de Processos Judiciais Eletrônicos: PJe e SEEU; Sistemas de Processos Judiciais Físicos: Tebas) até: 31/07/2023 às 05:16:21.

CÓDIGO DE VALIDAÇÃO:

#### Secretaria da Saúde do Estado do Ceará

# ITEM 12. CERTIDÃO NARRATIVA DE INEXISTÊNCIA DE CNPJ VINCULADO A CPF EMITIDO POR MEIO DO <u>GOV.BR/REDESIM</u>.

#### **COMO ACESSAR:**

→ Ao clicar no link <u>https://consultacnpj.redesim.gov.br/minhas-empresas</u>, você será encaminhado para o site do GOV.BR conforme imagem abaixo:

| gov.br |                                                               | Alto Contraste                                                                                                    |
|--------|---------------------------------------------------------------|----------------------------------------------------------------------------------------------------|
|        |                                                               | Identifique-se no gov.br com:                                                                                                    |
| 9      | Uma conta gov.br                                              | Número do CPF Digite seu CPF para criar ou acessar sua conta gov br CPF <i>pigite seu CPF</i> Continuer                                                                                                    |
|        | de cada cidadão que acessa<br>os serviços digitais do governo | Outras opções de identificação:         Image: Comparent of the second second |

- → Digite seu CPF no campo indicado, logo em seguida será solicitado a senha cadastrada para realizar o seu login.
- → Após o login, você será direcionado para a seguinte página:

|                                                                                                    | RASIL                                                     | Sengilitipat Pertope Acesse à triburnação Legislação Canals                                                                                                    |               |
|----------------------------------------------------------------------------------------------------|-----------------------------------------------------------|----------------------------------------------------------------------------------------------------|---------------|
| PEDEM                                                                                                    |                                                           | Álas souteciáno                                                                                                    | 11            |
|                                                                                                    |                                                           |                                                                                                    |               |
|                                                                                                    |                                                           |                                                                                                    |               |
| impresas relacionadas ao usuanio - W                                                                                                    | 0                                                         |                                                                                                    |               |
| impresas nas quais o usuário consta como Representante da l                                                                                             | Pessoa Jurídica, Membro do Quadro Societário ou Cont      | rtabilista                                                                                                    |               |
|                                                                                                    |                                                           |                                                                                                    |               |
| Preenche os campos abeixo com os dados solicitados                                                                                                    | s e clique em "Pesquisar"                                 |                                                                                                    |               |
| Tipo de integrante                                                                                                    | Situeção Cadastral                                        | e e e e e e e e e e e e e e e e e e e                                                                                                    |               |
|                                                                                                    |                                                           |                                                                                                    |               |
| 10008                                                                                                    | w 768                                                     | * Toles of                                                                                                    | Ψ.            |
| 10008<br>Municipio                                                                                                    | • 505                                                     | • Tota #                                                                                                    | ÷             |
| 19008<br>Municipio<br>Essaha a municipio                                                                                                    | Selecio                                                   | one a opção "Todos" nestes campos e depois clique em pesquisar                                                                                                    | r.            |
| 1000<br>Municipio<br>Esente a nuncipio                                                                                                    | Selecio                                                   | one a opção "Todos" nestes campos e depois clique em pesquisar                                                                                                    | r.            |
| Toos<br>Municipio<br>Esothe a municipie                                                                                                    | Selecio                                                   | one a opção "Todos" nestes campos e depois clique em pesquisar                                                                                                    | r.            |
| 1000<br>Municipio<br>Esoste a nuncipio                                                                                                    | Selecio                                                   | one a opção "Todos" nestes campos e depois clique em pesquisar                                                                                                    | r.            |
| toos<br>Municipio<br>Esenha a municipie                                                                                                    | Selecio                                                   | one a opção "Todos" nestes campos e depois clique em pesquisar                                                                                                    | r.            |
| 1000<br>Municipio<br>Esiste a municipio<br>Reconstrati                                                                                                  | n person jurídica para o asuário Wi                       | CIF 68     Scome Representante de pessos jurídica, em Quadra societário os como Contor                                                                                                    | r.            |
| Noos<br>Municipio<br>Esiste a municipio<br>Rooseer<br>Não foi identificada na base CNRJ, participação en                                                | n person jurídica para o asuário Wi                       | CPF DE     Scome Representante de pessos jurídica, em Quadro societário de come Conto                                                                                                    | v             |
| Noore<br>Municipie<br>Existina a municipie<br>Monitoria<br>Não fei identificada na base (CNRJ, participação en                                          | n person jurídica para o asuário Wi                       | CIF DE     Scorre Representante de pessos jurídica, em Quadro societário de corre Conto                                                                                                    | v)            |
| Noos<br>Municipio<br>Esistika a municipio<br>Rooseeeeeeeeeeeeeeeeeeeeeeeeeeeeeeeeee                                                                     | v Train     Selecto     v                                 | CIF DE     Scorro Representante de pessos jurídica, em Quadro societário os corro Conto                                                                                                    | r.<br>ebőista |
| 1006<br>Municipio<br>Estatus a municipio<br>Investere<br>Não foi identificado na base CNPU, participação en                                             | Train     Selecto     n pessoa jurídica para o asuário Wi | CIF DE     Scorro Representante de pessos jurídica, em Quadro societário os corro Conto                                                                                                    | r.            |
| Toole<br>Municipia<br>Example<br>Toolean<br>Main fai identificada na base (CARJ, participação en<br>Não fai identificada na base (CARJ, participação en | n person jurídica para o asuário W                        | CIF DE     CONTRACTOR SCIENCES CAMPOS E DEPOIS CIQUE EM PESQUISAR      CIF DE     Scont Representante de pescos jarkica, em Quadro societário os conto Cento  pesco22     Xende 22     Xende 2 | r.            |

#### Secretaria da Saúde do Estado do Ceará

Após clicar em pesquisar, aperte Ctrl+P no seu teclado para salvar a imagem em PDF.

| VOCAÇÃO SET 🚹 | 2705/021 13-24 Register - Canada Pillina CVPJ                                                                                                    | Imprimir          | 2 páginas                 | 🛛 🦲 Todos os |
|---------------|----------------------------------------------------------------------------------------------------|-------------------|---------------------------|--------------|
|               | (HTTPS.//GOV.88)<br>(HTTP://WWW.REDESIA.COV.RIVAREA ÁREA.CO.USUÁRO (HTTPS.)                                                                                                    | VARI              |                           |              |
| REDENIN       | DO (ISLAND)                                                                                                    | Destino           | Salvar como PDF 🔹         |              |
|               | Fmoresas relacionadas ao usuário - W<br>.IO                                                                                                    | Páginas           | Tudo 💌                    |              |
| Preencha os   | Empresas nas quais o usuário consta como Representante da Pessoa Jurídica, Membro do<br>Quadro Societário ou Contabilista                                                             |                   |                           |              |
| Tipo de Integ | and a second second second second second second second second second second second second second second second                                                                        | Páginas por folha | 1 *                       |              |
| TODOS         | Preencha os campos abaixo com os dados solicitados e clique em "Pesquisar"<br>Tico de Integrante Situação Cadastral UF                                                                |                   |                           |              |
| 10000         | Totas V Todas V                                                                                                    | Margens           | Padrão 🔻                  |              |
| Município     | Município                                                                                                    |                   |                           |              |
| Escolha o mu  | PRODUKAR                                                                                                    | Opçoes            | Cabeçalhos e rodapes      |              |
|               |                                                                                                    |                   | Gráficos de segundo plano |              |
| PESQUISAR     | O AVED                                                                                                    |                   |                           |              |
|               | Não foi identificada na base CNPJ, participação em pessoa jurídica para o<br>usatiró NY Q, CPF<br>como Representante de pessoa jurídica, em Quadro societário ou como<br>Contabilista |                   |                           |              |
| Não foi ide   |                                                                                                    |                   |                           |              |
| Representa    | Costs PETEL DA MIZIEM. Takes dirette www.ndes.                                                                                                    |                   |                           |              |
|               |                                                                                                    |                   |                           |              |
|               |                                                                                                    |                   | Salvar Cancelar           |              |

Clique em salvar e anexe ao formulário no campo indicado.

<u>Ou</u>, caso você você possua algum CPNJ vinculado ao seu CPF, deverá gerar o PDF e enviar o seguinte modelo:

| Nome |      | CNPJ |    | Tipo de Integrante                  | Qualificação        | Situação<br>Cadastral | Municipio/UF     | Tipo<br>do<br>Estab |
|------|------|------|----|-------------------------------------|---------------------|-----------------------|------------------|---------------------|
|      | LTDA | 4(   | 56 | REPRESENTANTE DA<br>PESSOA JURÍDICA | Sócio-Administrador | Ativa                 | FORTALEZA/<br>CE | Matriz              |
|      |      |      |    | SOCIETĂRIO                          |                     |                       | CE               |                     |

Salve em PDF e anexe ao formulário no campo indicado.

#### Secretaria da Saúde do Estado do Ceará

# ITEM 13. AUTORIZAÇÃO DA CESSÃO PELO DIRIGENTE MÁXIMO

• Este documento **destina-se exclusivamente a servidores cedidos**. O documento comprobatório da cessão, a ser anexado ao link, deve ser uma publicação oficial, ofício ou portaria emitida pelo dirigente máximo do órgão de origem do servidor, autorizando a cessão.